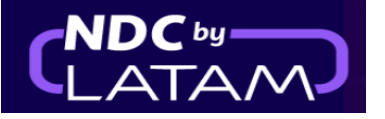

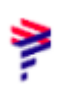

## Step by step to perform the VOID (Cancel ticket) NDC Portal

## - Possible to do the process on the same day of purchase until 23:59

1. After logging in, on the homepage click on the "Orders" option

| NDC POR                      | TAL Orders                                              | Manage your trips 🗸             | Help Center       |                          | Flight status   | ∰ GBP · £ | Gss Gran B  |
|------------------------------|---------------------------------------------------------|---------------------------------|-------------------|--------------------------|-----------------|-----------|-------------|
|                              | and the                                                 |                                 | (e)               |                          | Z.e.KUUU        |           |             |
| Making yo                    | DU feel safe<br>America, choose the ex                  | . Is what ma                    | ikes us fly       | W                        |                 | AUNAL D   | WILE A      |
| Learn More                   |                                                         | 100                             |                   |                          |                 |           | 1 8 C       |
| Refe                         | Stration 8                                              | and we                          | a states          |                          |                 |           |             |
|                              |                                                         |                                 | Section - 10      |                          |                 |           | and the     |
|                              |                                                         |                                 |                   |                          |                 |           | Mill up and |
|                              | Berle Tail                                              |                                 | The second second |                          |                 | an        | the state   |
| Round Trip 🗸                 | Economy 🗸                                               | 1 passenger 🗸                   |                   |                          | an e thigh an a | (IS)      | and the     |
| Round Trip 🗸                 | Economy 🗸                                               | 1 passenger V<br>Departure Date | Return D          | ate                      | Enter accour    | nt (      | Search      |
| Round Trip 🗸<br>Enter origin | Economy 🗸<br>Enter destinati                            | 1 passenger 🗸                   | Return D          | ate                      | Enter accour    | nt (      | Search      |
| Round Trip V<br>Enter origin | Economy V<br>Enter destinati                            | 1 passenger V<br>Departure Date | Return D          | ate                      | Enter accour    | nt (      | Search      |
| Round Trip ~<br>Enter origin | Economy V<br>Enter destinati<br>fety is <b>our prio</b> | 1 passenger V<br>Departure Date | Return D          | ate<br>vel flexibilities | Enter accour    | nt (      | Search      |
| Round Trip V<br>Enter origin | Economy ~<br>Enter destinati                            | 1 passenger V<br>Departure Date | Return D          | ate<br>vel flexibilities | Enter accour    | nt (      | Search      |

2. Display in the list which ticket must be canceled (VOID)

Remember that to locate the details of the Order (Route/Passenger name/ticket), just click on the ↓ in front of each Order

| Orders |                      |               |              |                     |               |                   |                 |                |                             |              |        |                                 |          |
|--------|----------------------|---------------|--------------|---------------------|---------------|-------------------|-----------------|----------------|-----------------------------|--------------|--------|---------------------------------|----------|
| (      | )rder N <sup>g</sup> |               |              | Passe               | nger's Last N | lame              |                 |                | Search                      |              |        |                                 |          |
| WH     | ere do I find ti     | hem?          |              |                     |               |                   |                 |                |                             |              |        | ( <u>+</u>                      | Download |
|        | ΙΑΤΑ                 | Order ID      | Status order | Reservation<br>date | Issue date    | Payment<br>method | Country<br>code | Amount         | Origin -<br>Destinatio<br>n | Origin order | PNR    | Email                           | Actions  |
| ~      | 91280641             | LA0450792COYI | Fulfilled    | 26-01-23            | 26-01-23      | Credit Card       | 🏆 GB            | GBP<br>1031.01 | LHR - GRU                   | NDC UI       | OQFAWF | xpndcagency+gssgb@gm<br>ail.com | :        |
| ~      | 91280641             | LA0455530IXKX | Voided       | 24-01-23            | 24-01-23      | Credit Card       | 🐮 св            | GBP 784.20     | MAD -<br>GRU                | NDC UI       | PGZNAX | xpndcagency+gssgb@gm<br>ail.com | :        |
| ~      | 91280641             | LA0450726FZKD | Voided       | 24-01-23            | 24-01-23      | Credit Card       | 🐮 GB            | GBP 914.91     | LHR - LIM                   | NDC UI       | PGZJHY | xpndcagency+gssgb@gm<br>ail.com | :        |
| ~      | 91280641             | LA0452135QSKK | Fulfilled    | 23-01-23            | 23-01-23      | Credit Card       | 🐮 GB            | GBP<br>1845.01 | LHR - SCL                   | NDC UI       | PGYSXS | xpndcagency+gssgb@gm<br>ail.com | :        |
| ~      | 91280641             | LA0450228BY0B | Fulfilled    | 23-01-23            | 23-01-23      | Credit Card       | 🕱 GB            | GBP 719.81     | LHR - GRU                   | NDC UI       | PUAFHF | xpndcagency+gssgb@gm<br>all.com | :        |

a. Once you have the order go to **"Actions"** click on the 3 dots and then on **"VOID"** 

| Orders |                  |               |              |                     |               |                   |                 |                |                             |              |        |                       |                  |  |
|--------|------------------|---------------|--------------|---------------------|---------------|-------------------|-----------------|----------------|-----------------------------|--------------|--------|-----------------------|------------------|--|
| 0      | Irder Nº         |               |              | Passe               | nger's Last N | lame              |                 |                | Search                      |              |        |                       |                  |  |
| Wh     | ere do I find th | nem?          |              |                     |               |                   |                 |                |                             |              |        |                       | J Download       |  |
|        | IATA             | Order ID      | Status order | Reservation<br>date | Issue date    | Payment<br>method | Country<br>code | Amount         | Origin -<br>Destinatio<br>n | Origin order | PNR    | Email                 | Actions          |  |
| ~      | 91280641         | LA0450792COYI | Fulfilled    | 26-01-23            | 26-01-23      | Credit Card       | 😨 GB            | GBP<br>1031.01 | LHR - GRU                   | NDC UI       | OQFAWF | xpndcagenc<br>ail.com | uy+gssgb@gm<br>⋮ |  |
| ~      | 91280641         | LA0455530IXKX | Voided       | 24-01-23            | 24-01-23      | Credit Card       | 🏋 GB            | GBP 784.20     | MAD -<br>GRU                | NDC UI       | PGZNAX | xpr Detail<br>ail.    | ls               |  |
| ~      | 91280641         | LA0450726FZKD | Voided       | 24-01-23            | 24-01-23      | Credit Card       | 🖞 GB            | GBP 914.91     | LHR - LIM                   | NDC UI       | PGZJHY | xpr<br>ail.<br>Refun  | ges and reissues |  |
| $\sim$ | 91280641         | LA0452135QSKK | Fulfilled    | 23-01-23            | 23-01-23      | Credit Card       | 🐮 GB            | GBP<br>1845.01 | LHR - SCL                   | NDC UI       | PGYSXS | xpr<br>ail. Void      | ] 🔶              |  |

## 3. On the VOID page click on "Search"

| AIRLINES NDC PORTAL Orders Manage your trips V Help Center | Flight status 👔 COP · s 🥳 Coss Gran B 🗸                                                                           |
|------------------------------------------------------------|----------------------------------------------------------------------------------------------------|
|                                                            | Void   Enter the order data.   Order Number   LA0450792C0YI   Passenger last name SANTOS Where to find It? Search |

**4.** Read our Void conditions (VOID). Here you can also reconfirm the Order details: (Passenger name/trip details)

| LATAM NDC PORTAL Orders                                                                                                    | Manage your trips 🗸 | Help Center                                                                                                    | Flight status | 🐺 GBP · £ | Gss Gran B.       | . ~ |
|----------------------------------------------------------------------------------------------------|---------------------|----------------------------------------------------------------------------------------------------|---------------|-----------|-------------------|-----|
| Void conditions          Keep this information in mind before doing the void of the order:          Image: Second Second | he                  | Void of tickets<br>Order number: LA0450792COYI<br>The cancellation amount will be for the total value of<br>Passengers (1)<br>© Trip details<br>© Amount to cancel | f the order.  | •         | ×<br>×<br>,031.01 |     |

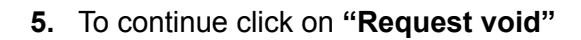

| ► LATAM NDC PORTAL Orders Manage your trips ∨                                                                                                    | Help Center Flight status  (69 - E 🥳 <b>Gss Gran B v</b>                                                                                                    |
|----------------------------------------------------------------------------------------------------|----------------------------------------------------------------------------------------------------|
| White and the process of the process of the proceses of the process of the process of the proce | Void of tickets          Order number: LA0450792COYI         The cancellation amount will be for the total value of the order.         Passengers (1)         Image: Trip details         Trip details         Image: Amount to cancel         Image: Amount to cancel         Image: Status         Image: We will cancel and refund to the payment method used when creating the order:         Visa ***4602 |
|                                                                                                    | Request void                                                                                                    |
| © 2023 LATAM Airlines Group. All Rights Reserved.                                                                                                    | Certifications by                                                                                                    |

6. The void process (VOID) has been performed

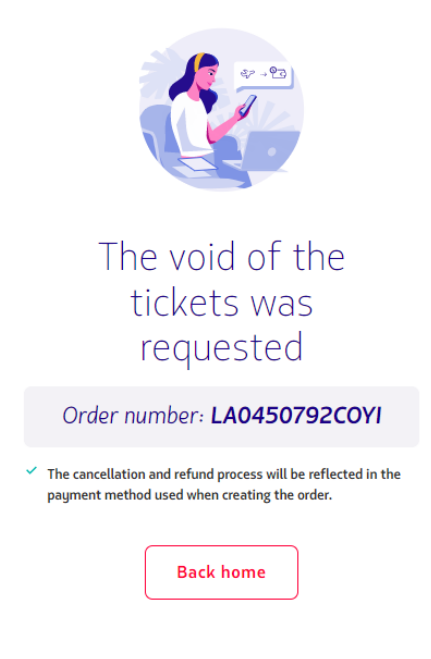

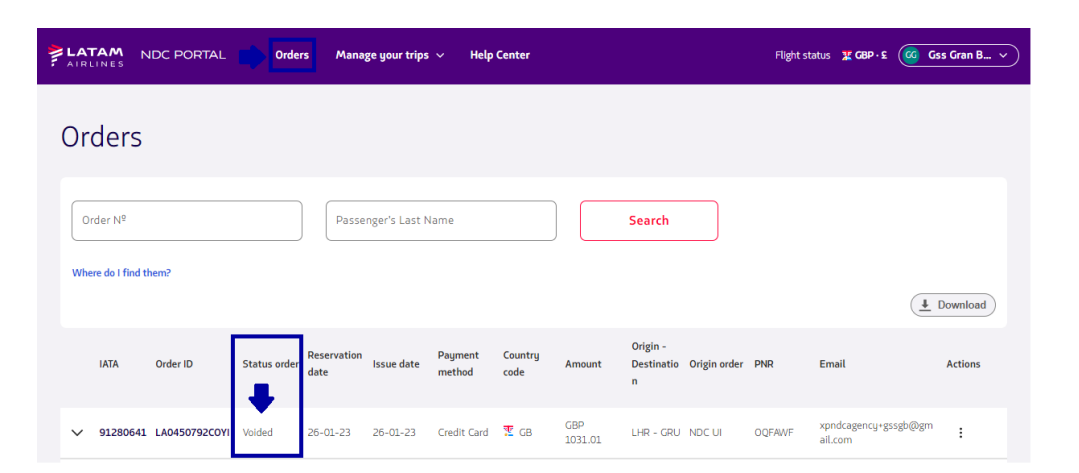

Void process (VOID) completed!

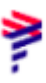

## 7. In the "Orders" option it is also possible to identify the "Void" by status